# SOLICITAÇÃO DE CÓPIA OFICIAL

Para solicitar uma cópia oficial é necessário primeiramente gerar uma GRU (Guia de Recolhimento da União) (<u>LINK: https://gru.inpi.gov.br/pag/</u>) utilizando o código de serviço **253** (cópia oficial para efeito de reivindicação de prioridade unionista) e em seguida, de posse do número da GRU, fazer o peticionamento para solicitação de cópia. Os passos necessários à realização de tais procedimentos são descritos a seguir em duas etapas

Etapa I – geração da GRU

Etapa II – peticionamento do pedido de cópia oficial

Todos os procedimentos serão realizados no portal do INPI na internet.

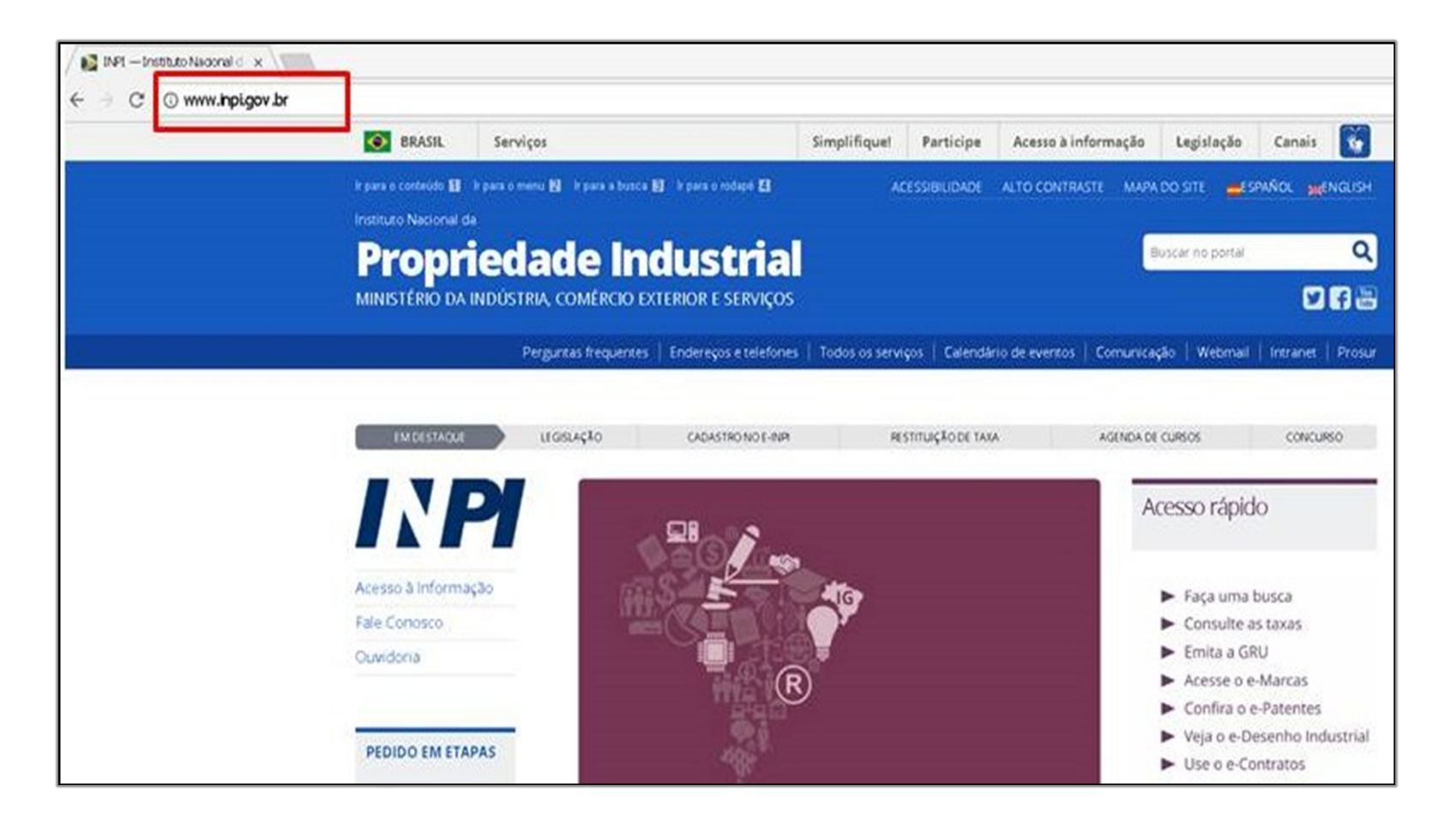

Na página inicial do portal, o requerente deve escolher a opção "Emita a GRU":

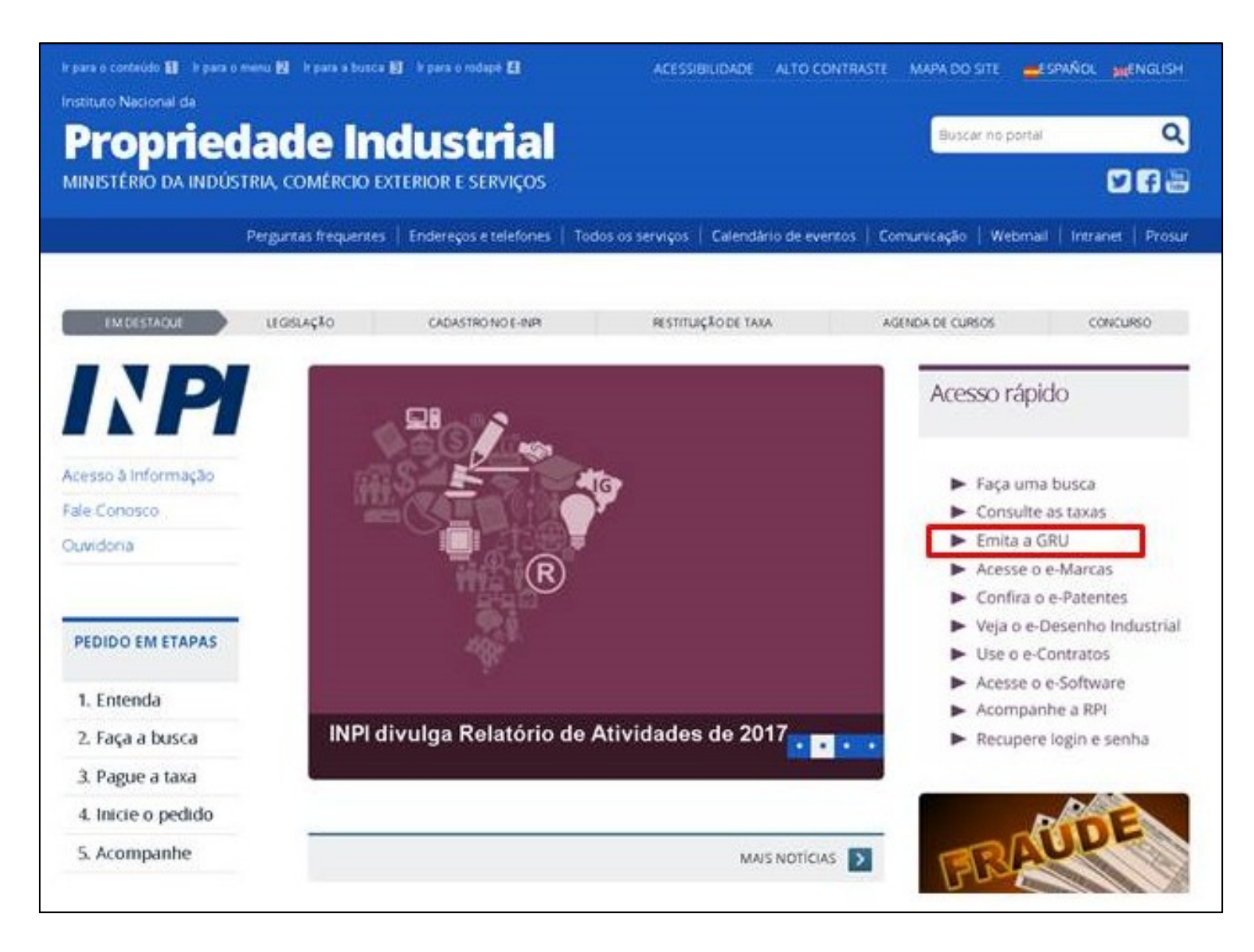

Abre-se o sistema de geração de GRUs. Caso seja seu primeiro acesso, o usuário deve se cadastrar.

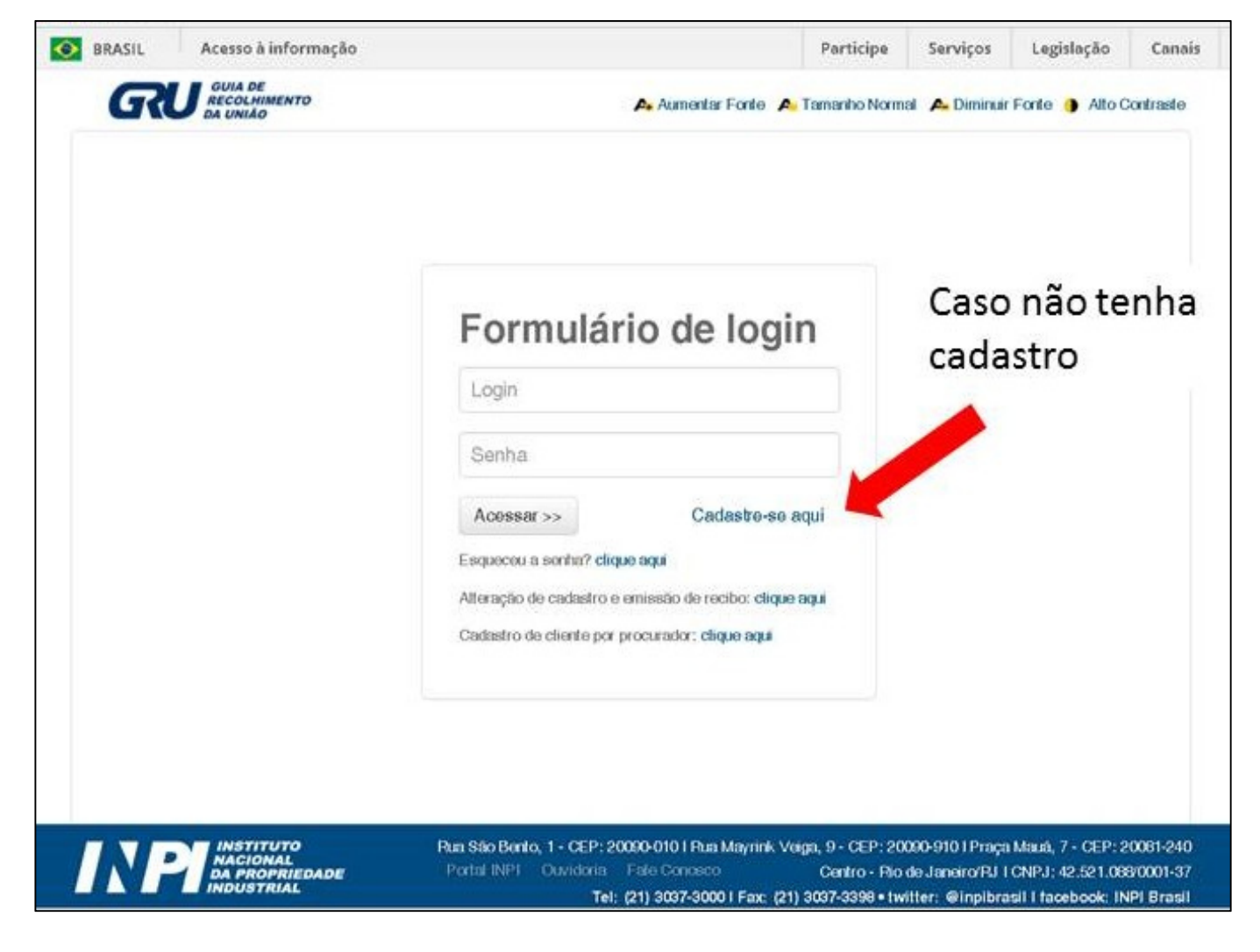

Ao escolher cadastrar-se, o usuário será direcionado para a tela de cadastro do e-INPI, o qual faculta acesso a uma série de serviços, dentre os quais os aqui visados (geração de GRU e peticionamento eletrônico). Ali, ele deve optar pelo tipo de cadastro a fazer, caso ele seja o próprio titular do pedido ou o seu procurador.

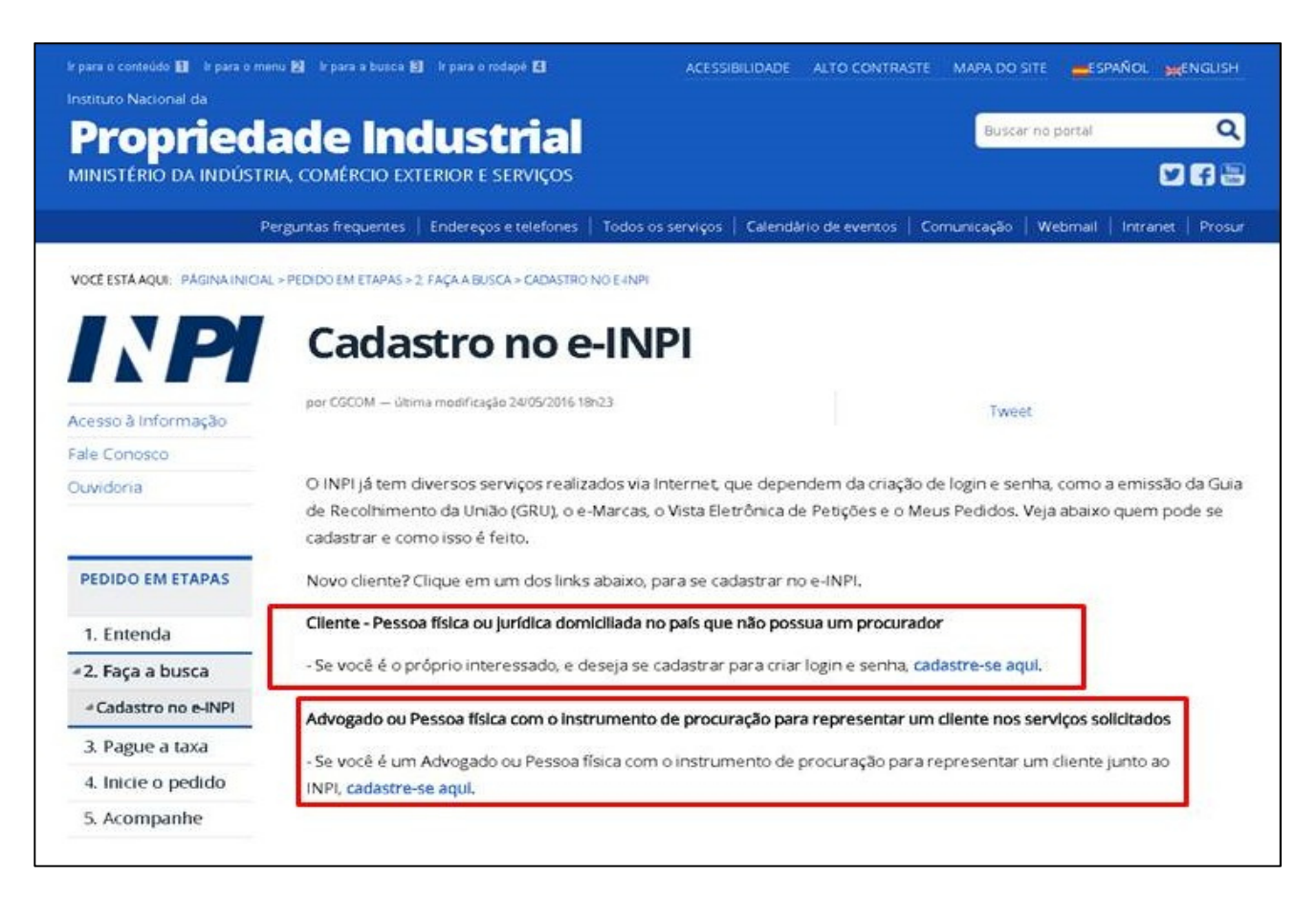

Tendo realizado o cadastro, o usuário pode retornar ao sistema de geração de GRUs, acessando-o com seu login e senha.

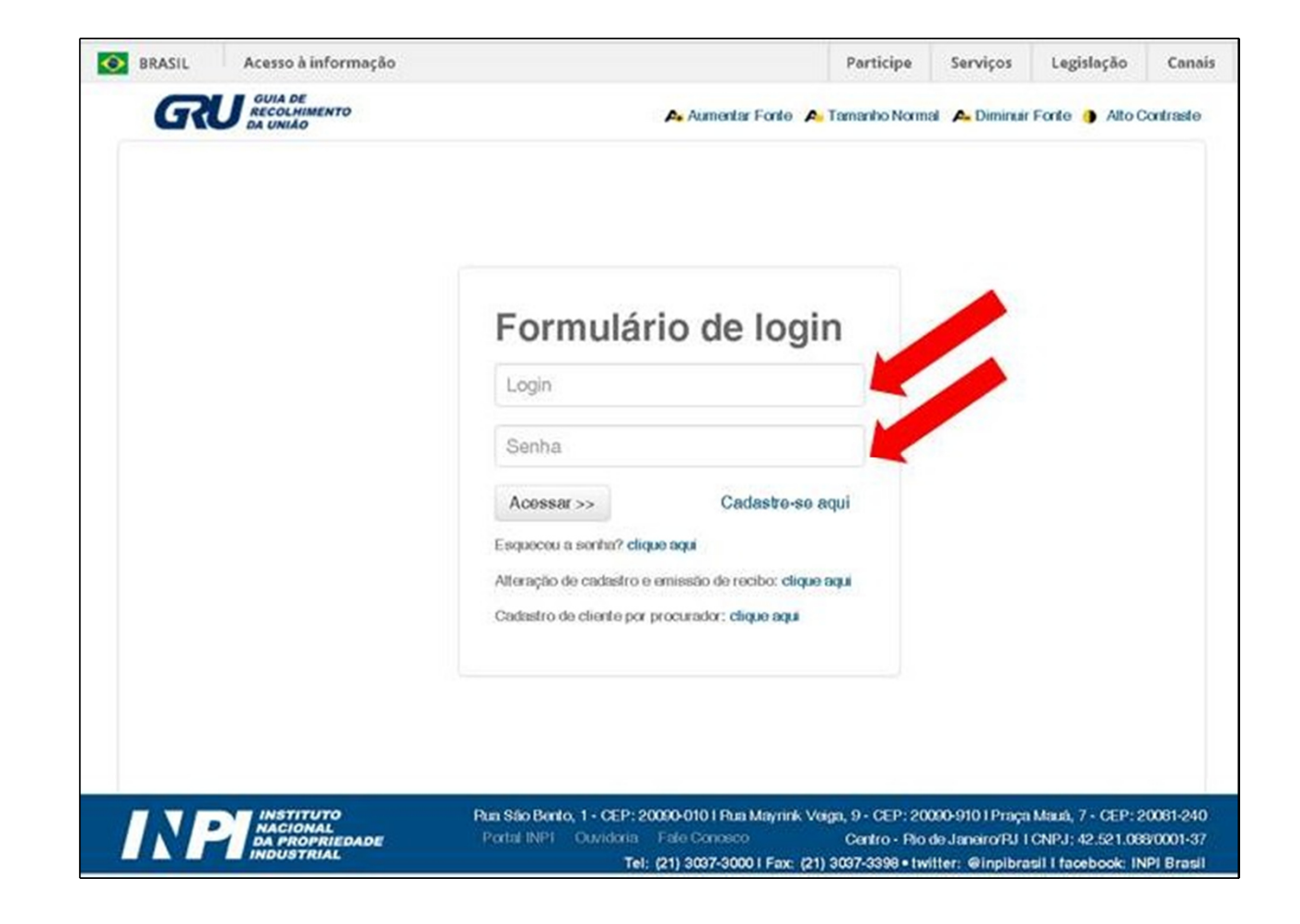

Na tela seguinte, será requerido que o usuário insira os dados do serviço. Em "Tipo de serviço" deverá escolher "Patente de invenção e modelo de utilidade". Em seguida, na entrada "Serviço", selecionar "Cópia oficial para efeito de reivindicação de prioridade unionista (253)". Depois, deve escolher o tipo de peticionamento que realizará (em papel ou em meio eletrônico) e preencher, por fim, o número do processo administrativo, o pedido de patente cuja cópia se vai solicitar.

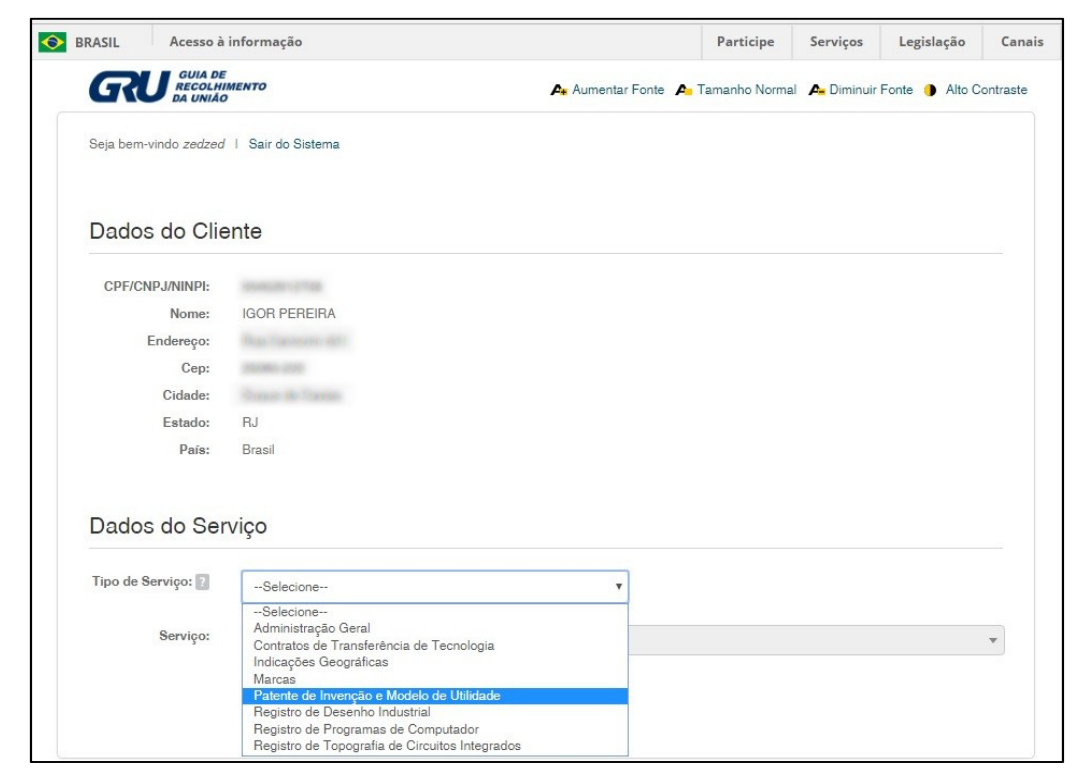

| Dados do Ser       | viço                                                                                                    |   |
|--------------------|----------------------------------------------------------------------------------------------------|---|
| Tipo de Serviço: ? | Patente de Invenção e Modelo de Utilidade                                                                   |   |
| Serviço:           | Selecione                                                                                                   | • |
|                    | Соріа                                                                                                    |   |
|                    | Cópia de parecer de exame técnico gratuito aos depositantes ou seus procuradores (265)                      |   |
|                    | Cópia oficial para efeito de reivindicação de prioridade unionista (253)                                    |   |
|                    | Cópia por página de documento relativo a fase internacional do PCT (regras 44.3.b, 71.2 e 94.2 - PCT) (270) |   |

| Dados do Ser                  | viço                                                                     |
|-------------------------------|--------------------------------------------------------------------------|
| Tipo de Serviço: ?            | Patente de Invenção e Modelo de Utilidade                                |
| Serviço:                      | Cópia oficial para efeito de reivindicação de prioridade unionista (253) |
| Peticionamento:               | Eletrônico v                                                             |
| Processo<br>administrativo: ? | Selecione<br>Papel<br>Eletrônico                                         |
|                               | Confirmar                                                                |

| Fine de Comiseu D  |                                                                          |   |
|--------------------|--------------------------------------------------------------------------|---|
| Tipo de Serviço: 👔 | Patente de Invenção e Modelo de Utilidade 🔹                              |   |
| Serviço:           | Cópia oficial para efeito de reivindicação de prioridade unionista (253) | v |
| Peticionamento:    | Eletrônico 🔻                                                             |   |
| Processo           | BR102016029389-8                                                         |   |
| administrativo: 👔  |                                                                          |   |

Especificados os dados do serviço requerido, o usuário pode finalizar o processo. Uma mensagem de confirmação atestará o sucesso do procedimento, permitindo em seguida a visualização da GRU.

| ipo de Serviço: ?                                                                      | Patente de Invenção e Modelo de Utilidade 🔹                                                                                                    |                                                                            |
|----------------------------------------------------------------------------------------|----------------------------------------------------------------------------------------------------|----------------------------------------------------------------------------|
| Serviço:                                                                               | Cópia oficial para efeito de reivindicação de prioridade unionista (253)                                                                                                    |                                                                            |
| Peticionamento:                                                                        | Eletrônico 🔻                                                                                                    |                                                                            |
| Processo                                                                               | BR102016029389-8                                                                                                    |                                                                            |
|                                                                                        |                                                                                                    |                                                                            |
| administrativo: ?                                                                      |                                                                                                    |                                                                            |
| administrativo: ?<br>Sr(a) Usuário:                                                    | Confira o servico antes de acionar a opcão "Finalizar Servico". Não concordando com o servico selecionad                                                                                                    | do, acione a opcão                                                         |
| administrativo: ?<br>Sr(a) Usuário:<br>"Cancelar Serv                                  | Confira o serviço antes de acionar a opção "Finalizar Serviço". Não concordando com o serviço selecionad<br>viço". Para que o seu pedido seja aceito, é obrigatório o pagamento da GRU na rede bancária, antes do en                                                                                    | do, acione a opção<br>ivio do formulário.                                  |
| administrativo: ?<br>Sr(a) Usuário:<br>"Cancelar Service<br>Cod. Service               | Confira o serviço antes de acionar a opção "Finalizar Serviço". Não concordando com o serviço selecionad<br>viço". Para que o seu pedido seja aceito, é obrigatório o pagamento da GRU na rede bancária, antes do en                                                                                    | do, acione a opção<br>tvio do formulário.<br><b>Valor</b>                  |
| administrativo: ?<br>Sr(a) Usuário:<br>"Cancelar Service<br>Cod. Service<br>53 Cópia o | Confira o serviço antes de acionar a opção "Finalizar Serviço". Não concordando com o serviço selecionad<br>viço". Para que o seu pedido seja aceito, é obrigatório o pagamento da GRU na rede bancária, antes do en<br>co<br>oficial para efeito de reivindicação de prioridade unionista              | do, acione a opção<br>ivio do formulário.<br>Valor<br>135,00               |
| administrativo: ? Sr(a) Usuário: ( "Cancelar Service") Cod. Service (53 Cópia o        | Confira o serviço antes de acionar a opção "Finalizar Serviço". Não concordando com o serviço selecionad<br>viço". Para que o seu pedido seja aceito, é obrigatório o pagamento da GRU na rede bancária, antes do en<br>co<br>oficial para efeito de reivindicação de prioridade unionista<br>Valor tot | do, acione a opção<br>ivio do formulário.<br>Valor<br>135,00<br>al: 135,00 |

| Sr(a) Usuário: A data de vencin<br>Órgãos públicos que utilizam o s | ento não prevalece sobre o prazo legal. O pagamento deve ser efetuado antes do protocolo.<br>Istamo SIAEI devem utilizar o primero da GBU no campo Número de Bafarância na emissão do pagamento. |
|---------------------------------------------------------------------|----------------------------------------------------------------------------------------------------|
| rigates publicos que utilizam o s                                   | stema ona i uevem utilizar o numero da cinto no campo numero de nelefeticia ha emissão do pagamento.                                                                                             |
|                                                                     |                                                                                                    |
|                                                                     |                                                                                                    |
|                                                                     |                                                                                                    |
|                                                                     | Boleto de Pagamento                                                                                                    |
|                                                                     |                                                                                                    |
|                                                                     | GRU gerada com sucesso                                                                                                    |
|                                                                     | 29409161801194040                                                                                                    |

De posse do número da GRU, e tendo esta sido recolhida, pode-se proceder ao peticionamento do pedido de cópia oficial. Apresenta-se de início o procedimento caso se tenha optado pelo peticionamento eletrônico. Em seguida, os passos caso se tenha escolhido por fazê-lo em papel.

#### Peticionamento eletrônico

Para acessar o peticionamento eletrônico deve-se, na página inicial do portal do INPI, entrar no módulo e-Patentes, conforme indicado na imagem abaixo:

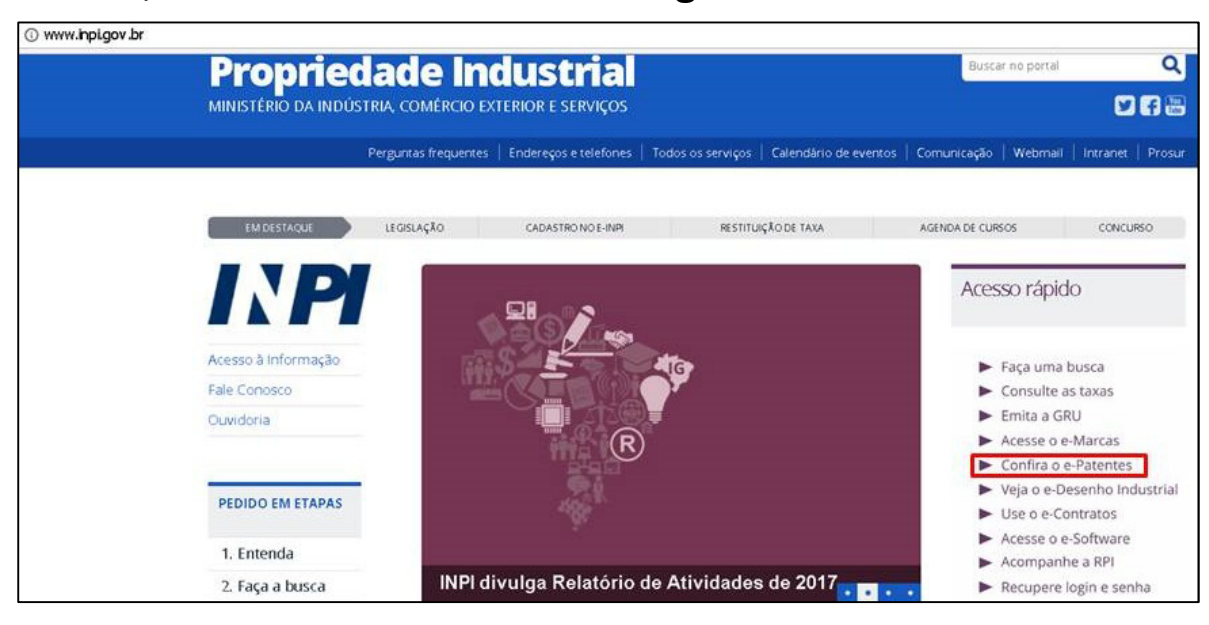

Na página subsequente, deve-se clicar no link do peticionamento eletrônico.

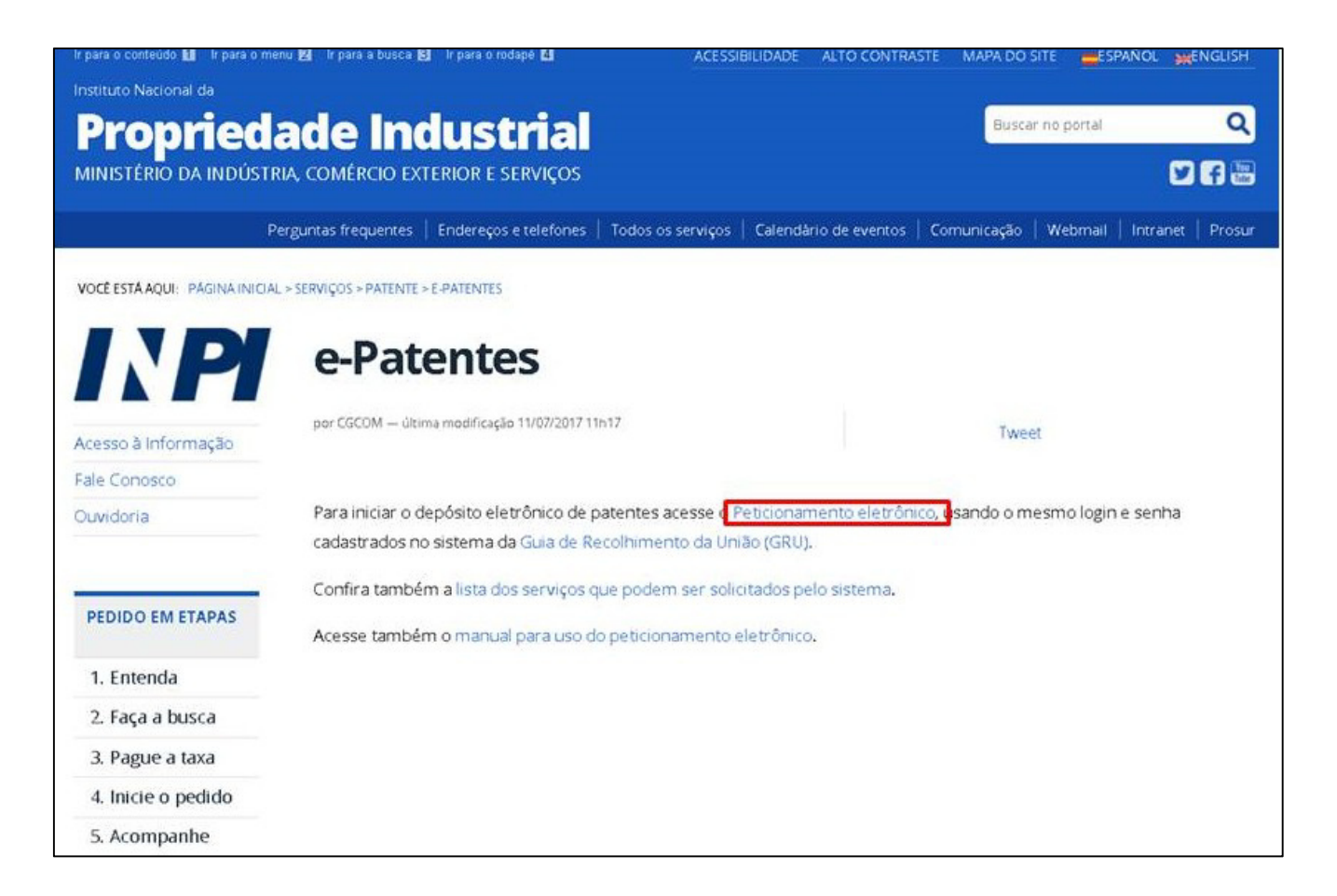

O usuário acessa o sistema de peticionamento eletrônico com os mesmos login e senha anteriormente cadastrados.

| SRASIL                      | Acesso à informação |                        |                  | Participe         | Serviços   | Legislação     | Canais      |             |
|-----------------------------|---------------------|------------------------|------------------|-------------------|------------|----------------|-------------|-------------|
| PETICIONAMENT<br>ELETRÔNICO | ГО                  |                        | <b>♪</b> Au      | imentar Fonte 🛛 🗚 | Tamanho No | rmal 🙇 Diminui | r Fonte 🌗 A | lto Contras |
|                             |                     |                        |                  |                   |            |                |             |             |
|                             |                     | Formulái               | rio de login     |                   |            |                |             |             |
|                             |                     | Login                  | Ū                |                   |            |                |             |             |
|                             |                     | Senha                  |                  |                   |            |                |             |             |
|                             |                     | Acessar >>             | Cadastre-se aqui |                   |            |                |             |             |
|                             |                     | Esqueces à Senna? Cirq | ne adm           |                   |            |                |             |             |

Uma vez logado, será pedido ao requerente que informe o número de sua GRU.

| PETICIONAMENTO<br>ELETRÔNICO Seja bem-vindo I Sair do Sistema Sr(a) Usuário, Antes de preencher os diados relativos ao seu Pedido ou Petição, são necessários a emissão e o pagamento da Guia de Recolhimento da União (GRU), através da qual será solicitado o serviço a ser efetuado pelo INPLNo caso de estar solicitando a 2 <sup>e</sup> via do recibo, o mesmo somente será disponibilizado se o usuário logado for o requerente, seu procurador ou um serviço a ser efetuado pelo INPLNo caso de estar solicitando a 2 <sup>e</sup> via do recibo, o mesmo somente será disponibilizado se o usuário logado for o requerente, seu procurador ou um | PETICIONAMENTO ELETRÔNICO      A Aumentar Fonte A Tamanho Normal A Diminuir Fonte A Ato Contras      Seja bern-vindo 1 Sair do Sistema      Sr(a) Usuário,      Antes de preencher os dados relativos ao seu Pedido ou Petição, são necessários a emissão e o pagamento da Guia de Recolhimento da União (GRU), através da qual será solicitado o serviço a ser efetuado pelo INPLNo caso de estar solicitando a 2 <sup>e</sup> via do recibo, o mesmo somente será disponibilizado se o usuário logado for o requerente, seu procurador ou um procurador do escritório contratado. | DIVIDIE                                                                                                    | Acesso à informação                                                                                                    | Particip                                                                                             | e Serviços                              | Legislação                               | Canais                       |           |
|----------------------------------------------------------------------------------------------------|----------------------------------------------------------------------------------------------------|----------------------------------------------------------------------------------------------------|----------------------------------------------------------------------------------------------------|----------------------------------------------------------------------------------------------------|-----------------------------------------|------------------------------------------|------------------------------|-----------|
| Seja bern-vindo I Sair do Sistema<br>Sr(a) Usuário,<br>Antes de preencher os dados relativos ao seu Pedido ou Petição, são necessários a emissão e o pagamento da Guia de Recolhimento da União (GRU), através da qual será solicitado o<br>serviço a ser efetuado pelo INPLNo caso de estar solicitando a 2ª via do recibo, o mesmo somente será disponibilizado se o usuário logado for o requerente, seu procurador ou um                                                                                                    | Seja bem-vindo I Sair do Sistema<br>Sr(a) Usuário,<br>Antes de preencher os dados relativos ao seu Pedido ou Petição, são necessários a emissão e o pagamento da Guia de Recolhimento da União (GRU), através da qual será solicitado o<br>serviço a ser efetuado pelo INPLNo caso de estar solicitando a 2 <sup>e</sup> via do recibo, o mesmo somente será disponibilizado se o usuário logado for o requerente, seu procurador ou um<br>procurador do escritório contratado.                                                                                                    | PETICIONAMEN<br>ELETRÔNICO                                                                                  | то                                                                                                    | Aumentar Fonte                                                                                       | 🛕 Tamanho No                            | ormal 🛕 Diminui                          | r Fonte 🌗 Alto               | Contraste |
| Sr(a) Usuário,<br>Antes de prencher os dados relativos ao seu Pedido ou Petição, são necessários a emissão e o pagamento da Guia de Recolhimento da União (GRU), através da qual será solicitado o<br>serviço a ser efetuado pelo INPLNo caso de estar solicitando a 2 <sup>ª</sup> via do recibo, o mesmo somente será disponibilizado se o usuário logado for o requerente, seu procurador ou um                                                                                                    | Sr(a) Usuário,<br>Antes de preencher os dados relativos ao seu Pedido ou Petição, são necessários a emissão e o pagamento da Guia de Recolhimento da União (GRU), através da qual será solicitado o<br>serviço a ser efetuado pelo INPLNo caso de estar solicitando a 2 <sup>e</sup> via do recibo, o mesmo somente será disponibilizado se o usuário logado for o requerente, seu procurador ou um<br>procurador do escritório contratado.                                                                                                    | Seja bern-vindo I Sair do                                                                                   | Sistema                                                                                                    |                                                                                                    |                                         |                                          |                              |           |
| serviço a ser efetuado pelo INPLNo caso de estar solicitando a 2 <sup>e</sup> via do recibo, o mesmo somente será disponibilizado se o usuário logado for o requerente, seu procurador ou um                                                                                                    | serviço a ser efetuado pelo INPI.No caso de estar solicitando a 2 <sup>e</sup> via do recibo, o mesmo somente será disponibilizado se o usuário logado for o requerente, seu procurador ou um<br>procurador do escritório contratado.                                                                                                    | Sr(a) Usuário,                                                                                              |                                                                                                    |                                                                                                    |                                         |                                          |                              |           |
| procurador do escritorio contratado.                                                                                                    |                                                                                                    | Antes de preencher os d                                                                                     | ados relativos ao seu Pedido ou Petição, são necessários :                                                                                | a emissão e o pagamento da Gula de Recolhimento                                                      | da União (GRU),                         | através da qual se                       | erá solicitado o             |           |
| Não possui sus GRU ? gare sus guia aqui                                                                                                    |                                                                                                    | Antes de preencher os o<br>serviço a ser efetuado p<br>procurador do escritório<br>Não possui sus GRU ? gen | ados relativos ao seu Pedido ou Petição, são necessários a<br>elo INPLNo caso de estar solicitando a 2ª via do recibo, o n<br>contratado. | a emissão e o pagamento da Guia de Recolhiment<br>nesmo somente será disponibilizado se o usuário lo | o da União (GRU),<br>gado for o requere | através da qual se<br>ente, seu procurad | erá solicitado o<br>or ou um |           |

Reconhecida a GRU, a tela seguinte traz os dados do requerente (carregados a partir de seu cadastro) e do serviço requerido.

Nesta tela é permitida a inclusão **de documentos anexos** à petição (como esclarecimentos ou procurações, por exemplo) e pede-se que o requerente escolha a modalidade de atendimento desejada, ou seja, se deseja que a cópia lhe seja disponibilizada **em papel ou em meio eletrônico.** 

Por fim, o requerente deve marcar a **declaração de veracidade** na parte inferior da tela e clicar em "Avançar" para finalizar o processo. Caso clique em "Terminar em outra hora", as alterações realizadas até então serão salvas, podendo o usuário concluir seu pedido de cópia em outro momento.

|                                                                                                    | Acesso a informação                                                                       |                                                                                                    | Participe      | Serviços       | Legislação     | Canais    |          |
|----------------------------------------------------------------------------------------------------|-------------------------------------------------------------------------------------------|----------------------------------------------------------------------------------------------------|----------------|----------------|----------------|-----------|----------|
| PETICIONAMENTO<br>ELETRÔNICO                                                                              |                                                                                           |                                                                                                    | Aumentar Fonte | 🛕 Tamanho Norn | nal 🛕 Diminuir | Fonte 🌗 A | Alto Con |
| Seja bem-vindo   Sair do Sist                                                                             | ema                                                                                       |                                                                                                    |                |                |                |           |          |
| Objeto da Petição: Cóp                                                                                    | ia oficial para efeito de reivi                                                           | indicação de prioridade unionista                                                                                  |                |                |                |           |          |
| Nosso Número: 294091                                                                                      | 61801194040                                                                               |                                                                                                    |                |                |                |           |          |
| Dados do Deposita                                                                                         | ante (71)                                                                                 |                                                                                                    |                |                |                |           |          |
| Nome ou Razão Social: IGOR                                                                                | PEREIRA                                                                                   | Tipo de Pessoa: Pessoa Fisica                                                                                      |                |                |                |           |          |
| CPF/CNPJ:                                                                                                 |                                                                                           | Endereço :                                                                                                    |                |                |                | E         | Editar   |
| Cidade:                                                                                                   |                                                                                           | CEP:                                                                                                    |                |                |                |           |          |
| Estado: RJ                                                                                                |                                                                                           | Pais: Brasil                                                                                                    |                |                |                |           |          |
| Nacionalidade:                                                                                            |                                                                                           | Qualificação Física:                                                                                               |                |                |                |           |          |
| Email: and the probability of the                                                                         |                                                                                           | Fax:                                                                                                    |                |                |                |           |          |
| Telefone:                                                                                                 |                                                                                           |                                                                                                    |                |                |                |           |          |
|                                                                                                    |                                                                                           | Adicionar Depositante                                                                                              |                |                |                |           |          |
| Referência Petição                                                                                        | D                                                                                         |                                                                                                    |                |                |                |           |          |
| Pedido : ?                                                                                                | BD 102016020389 8                                                                         |                                                                                                    |                |                |                |           |          |
|                                                                                                    | Bit 102010020000-0                                                                        |                                                                                                    |                |                |                |           |          |
|                                                                                                    |                                                                                           |                                                                                                    |                |                |                |           |          |
| Cónia Oficial                                                                                             |                                                                                           |                                                                                                    |                |                |                |           |          |
| Cópia Oficial                                                                                             |                                                                                           |                                                                                                    |                |                |                |           |          |
| Cópia Oficial                                                                                             |                                                                                           |                                                                                                    |                |                |                |           |          |
| Cópia Oficial                                                                                             | ndicação de tipo de a                                                                     | tendimento desejado                                                                                                |                |                |                |           |          |
| Cópia Oficial<br>Papel<br>Eletrônico                                                                      | ndicação de tipo de a                                                                     | tendimento desejado                                                                                                |                |                |                |           |          |
| Cópia Oficial<br>Papel<br>Eletrônico                                                                      | ndicação de tipo de a                                                                     | tendimento desejado                                                                                                |                |                |                |           |          |
| Cópia Oficial<br>Papel<br>Eletrônico<br>Documentos anex                                                   | ndicação de tipo de a<br>ados                                                             | tendimento desejado                                                                                                |                |                |                |           |          |
| Cópia Oficial Papel Eletrônico Documentos anex Tipo Anexo:                                                | ndicação de tipo de a<br>ados                                                             | tendimento desejado                                                                                                | Inclusão (     | de anexos      |                |           |          |
| Cópia Oficial<br>Papel<br>Eletrónico<br>Documentos anex<br>Tipo Anexo:                                    | ndicação de tipo de a<br>ados<br>Selecione                                                | tendimento desejado                                                                                                | Inclusão d     | de anexos      |                |           |          |
| Cópia Oficial Papel Eletrônico Documentos anex Tipo Anexo: Declaração de ver                              | ndicação de tipo de a<br>ados<br>Selecione<br>acidade                                     | tendimento desejado                                                                                                | Inclusão d     | de anexos      |                |           |          |
| Cópia Oficial Papel Eletrônico Tipo Anexo: Declaração de ver                                              | ndicação de tipo de a<br>ados<br>Selecione<br>acidade                                     | tendimento desejado                                                                                                | Inclusão (     | de anexos      |                |           |          |
| Cópia Oficial Papel Eletrônico Documentos anex Tipo Anexo: Declaração de ver Declaração de ver            | ndicação de tipo de a<br>ados<br>Selecione<br>acidade<br>, que lodas as informações acima | tendimento desejado                                                                                                | Inclusão o     | de anexos      |                |           |          |
| Cópia Oficial Papel Eletrônico Documentos anex Tipo Anexo: Declaração de ver Declaro, sob as penas da lei | ndicação de tipo de a<br>ados<br>Selecione<br>acidade<br>,que todas as informações acima  | tendimento desejado           Adicionar Anexo           restadas são completas e verdadeiras.           <<< Voltar | Inclusão (     | de anexos      |                |           |          |

Após o requerente clicar em "Avançar", será aberta uma janela de pré-visualização do pedido protocolado, para que se confiram as informações prestadas e os dados da solicitação. Clicando em "Voltar", o requerente pode corrigir quaisquer incorreções verificadas. Caso continue, não serão possíveis alterações a partir deste ponto.

| TICIONAMENT                                                                                    | <b>TO</b>                                                                                                    |                                                   | Participe     | Serviços           | Legislação        | Canais      |          |
|------------------------------------------------------------------------------------------------|----------------------------------------------------------------------------------------------------|---------------------------------------------------|---------------|--------------------|-------------------|-------------|----------|
| LETRÔNICO                                                                                      | 0                                                                                                    | 🗛 Aumen                                           | tar Fonte     | 🂁 Tamanho Norr     | nal 🛕 Diminuir    | Fonte 🌗     | Alto Cor |
| eja bem-vindo   Sair do §                                                                      | Sistema                                                                                                    |                                                   |               |                    |                   |             |          |
| Atenção!<br>Sr(a). Usuário, confira cor<br>formulário eletrônico.<br>Após ser protocolado o se | m atenção as informações abaixo antes do envio do documento par<br>eu pedido, será gerado um arquivo pdf assinado digitalmente pelo II                                                                                                    | ra o INPI. Após a ação "Protocola<br>NPI.         | ur⁼, não será | possível alterar a | ıs informações in | iseridas no | ×        |
|                                                                                                |                                                                                                    |                                                   |               |                    | ĺ                 |             |          |
|                                                                                                |                                                                                                    |                                                   |               |                    |                   |             |          |
|                                                                                                | Cópia oficial para efeito de re                                                                                                    | 29409161801194040<br>eivindicação de prioridad    | e unionis     | sta                |                   |             |          |
|                                                                                                | Cópia oficial para efeito de re<br>Dados do Depositante (71)                                                                                                    | 29409161801194040<br>eivindicação de prioridad    | e unionis     | sta                |                   |             |          |
|                                                                                                | Cópia oficial para efeito de re<br>Dados do Depositante (71)<br>Depositante 1 de 1                                                                                                    | 28409161801164040                                 | e unionis     | sta                |                   |             |          |
|                                                                                                | Cópia oficial para efeito de re<br>Dados do Depositante (71)<br>Depositante 1 de 1<br>Nome ou Razão Social: IGOR PEREIRA                                                                                                    | 29409181801194040                                 | e unionis     | sta                |                   |             |          |
|                                                                                                | Cópia oficial para efeito de re<br>Dados do Depositante (71)<br>Depositante 1 de 1<br>Nome ou Razão Social: IGOR PEREIRA<br>Tipo de Pessoa: Pessoa Física                                                                                                    | 29409161801164040                                 | e unionis     | sta                |                   |             |          |
|                                                                                                | Cópia oficial para efeito de re<br>Dados do Depositante (71)<br>Depositante 1 de 1<br>Nome ou Razão Social: IGOR PEREIRA<br>Tipo de Pessoa: Pessoa Física<br>CPF/CNP3: Tessoa Física                                                                                                   | 29409101801194040                                 | e unionis     | sta                |                   |             |          |
|                                                                                                | Cópia oficial para efeito de re<br>Dados do Depositante (71)<br>Depositante 1 de 1<br>Nome ou Razão Social: IGOR PEREIRA<br>Tipo de Pessoa: Pessoa Fisica<br>CPF/CNPJ: 1991 2<br>Nacionalidade: Braileira<br>Qualificação Prásia: Serviço das dem                                      | 20400 re1801194040                                | e unionis     | sta                |                   |             |          |
|                                                                                                | Cópia oficial para efeito de re<br>Dados do Depositante (71)<br>Depositante 1 de 1<br>Nome ou Razão Social: IGOR PEREIRA<br>Tipo de Pessoa: Pessoa Fisica<br>CPF/CNP3: 1999 2 de<br>Nacionalidade: Banieira<br>Gualificação Fisica: Sandiod das dem<br>fundacional                     | 20400101801194040<br>eivindicação de prioridad    | e unionis     | 5ta<br>            |                   |             |          |
|                                                                                                | Cópia oficial para efeito de re<br>Dados do Depositante (71)<br>Depositante 1 de 1<br>Nome ou Razão Social: IGOR PEREIRA<br>Tipo de Pessoa: Pessoa Fisica<br>CPF/CNPJ:<br>Nacionalidade: Bensieira<br>Gualificação Fisia: Servidor da dem<br>Indeconal                                 | 20400101801184040<br>eivindicação de prioridad    | e unionis     | ca e               |                   |             |          |
|                                                                                                | Cópia oficial para efeito de re<br>Dados do Depositante (71)<br>Depositante 1 de 1<br>Nome ou Razio Social: IGOR PEREIRA<br>Tipo de Pessoa: Pessoa Fisica<br>CPF/CNPJ:<br>Nacionalidade: Brasileira<br>Qualificação Fisiea: Servidor da dem<br>Indiacional<br>Endereço:<br>Etatedo: PJ | 20400 IO ISO 1194040<br>eivindicação de prioridad | e unionis     | ca e               |                   |             |          |

Clicando em "protocolar", o requerente finaliza o processo. O pedido de cópia oficial é carregado na base de dados do INPI e é gerado, a título de comprovante, um arquivo PDF assinado digitalmente pelo INPI com o teor do mesmo.

#### Peticionamento em papel

Caso o requerente tenha gerado sua GRU para peticionamento em papel, deve, no portal do INPI, clicar na entrada "Todos os serviços", conforme imagem abaixo:

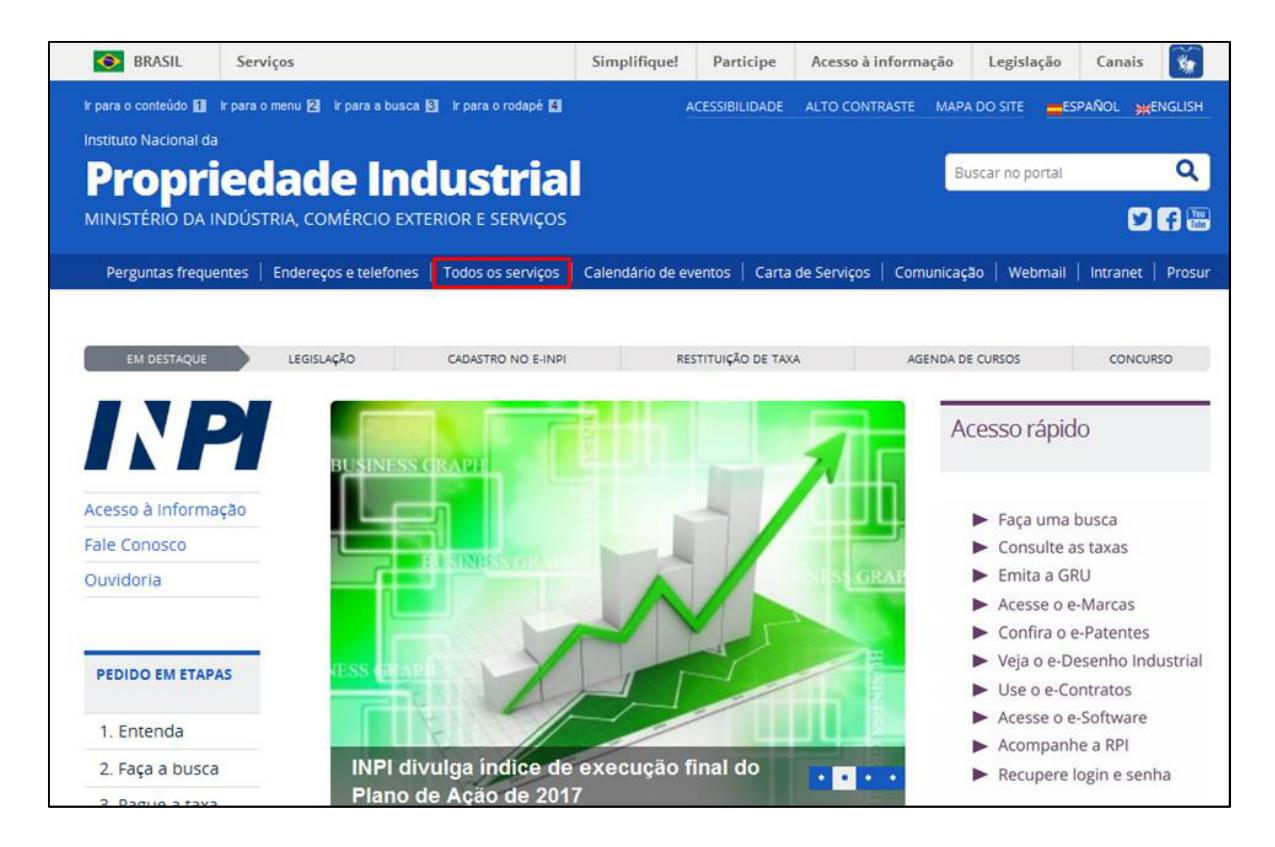

Em entrada "Pedidos em papel", deve-se clicar na opção "Utilize os formulários disponíveis neste link".

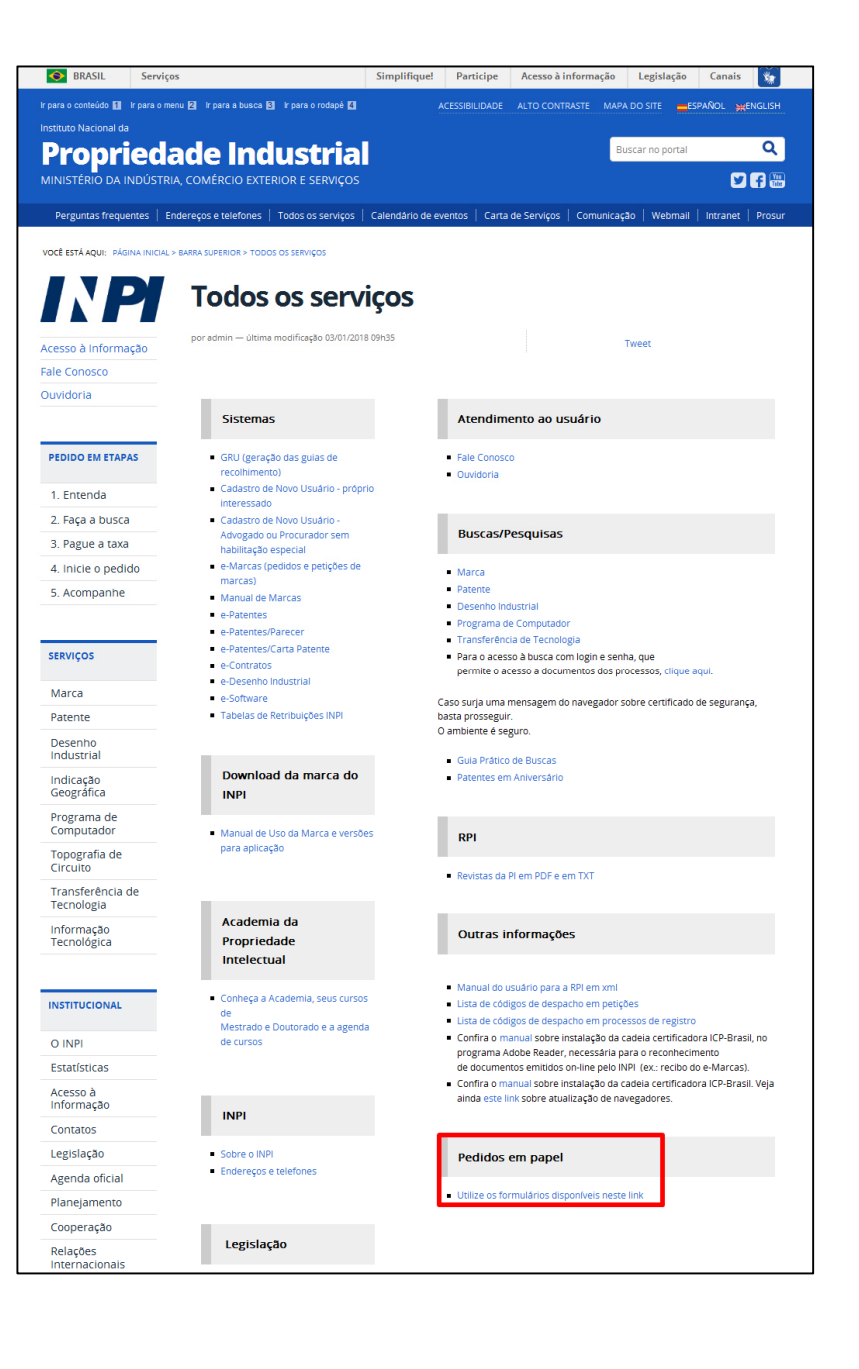

Deve-se em seguida, na lista de formulário relativa a patentes, escolher o formulário FQ002 - Petição relacionada com pedido (ou certificado de adição ou patente). Ali, além do formulário, pode-se baixar um arquivo de instruções para o seu correto preenchimento.

Enfim, uma vez preenchido o formulário, deve o requerente, munido deste e de sua GRU, dirigir-se a uma recepção do INPI para protocolar seu pedido de cópia oficial, o qual será posteriormente enviado à área encarregada de seu atendimento.

| Instituto Nacional da<br><b>Proprieda</b><br>MINISTÉRIO DA INDÚSTRIA                               | nde Industrial<br>, comércio exterior e serviços                                                                                                    | Buscar no portal                                                                                                    |
|----------------------------------------------------------------------------------------------------|----------------------------------------------------------------------------------------------------|----------------------------------------------------------------------------------------------------|
| Perguntas frequentes En<br>vocē estă Aqui: Pădina inicial.><br>Acesso à Informação<br>Fale Conosco | Servços e telefones Todos os serviços Celendário de evento<br>Servços > downLoAds de FORMULÁRIOS PARA PEDIDOS PROTOCOLADOS I<br>Downloads de formu<br>protocolados em pap<br>por CGCOM — última modificação 03/01/2018 09:18                                                                                                    | s Carta de Serviços Comunicação Webmail Intranet F<br>M PAPEL NO INPI<br>Iários para pedidos<br>el no INPI                                                                                                    |
| Ouvidoria                                                                                          |                                                                                                    | Tweet                                                                                                    |
| PEDIDO EM ETAPAS                                                                                   | Desenho industrial                                                                                                    | Marcas                                                                                                    |
| 1. Entenda                                                                                         | Todos os formulários - ZIP     2.01. Depórito de Dedida da Deservici activitativa da Podída da Deservicia activitativa da Podída da Deservicia activitativ | Todos os formulários (arquivo .zip)     Podida da societas                                                                                                    |
| 2. Faça a busca                                                                                    | <ul> <li>201 - Deposito de Pedido de Desenho Industrial - PDF,<br/>ODT, Instruções.</li> </ul>                                                                                                    | Pedido de registro     Certidão de busca                                                                                                    |
| 3. Pague a taxa                                                                                    | <ul> <li>2.02 - Petição de DI - PDF, ODT, Instruções.</li> <li>2.03 - Alteração de Nome - PDF, ODT, Instruções</li> </ul>                                                                                                    | Devolução de prazo     Folha de paticão                                                                                                    |
| 4. Inicie o pedido                                                                                 | <ul> <li>2.04 - Fotocópia - PDF, ODT, Instruções.</li> </ul>                                                                                                    | <ul> <li>Instrução de preenchimento pedido de</li> </ul>                                                                                                    |
| 5. Acompanhe                                                                                       | <ul> <li>2.05 - Devolução de Prazo - PDF, ODT, Instruções.</li> <li>Anexos - Declaração de Não divulgação dos dados do<br/>autor - PDF</li> </ul>                                                                                                    | marca em papel<br>Manual do Usuário - papel<br>Pedido de Fotocópia<br>Folha de Peticão para cumprimento de                                                                                                    |
| SERVIÇOS                                                                                           | Transferência de Tecnologia                                                                                                    | Kniko de Peogeo para comprimento de<br>Exigência Formal     Anexo da Instrução Normativa 19/2013 - Modelo de<br>Regulamento de Utilização de marca coletiva.                                                                                                    |
| Marca                                                                                              | - Frier - Armithic Armite (1)                                                                                                    |                                                                                                    |
| Patente<br>Desenho<br>Industrial                                                                   | Fodos os formularios (arquivo .zip)     Requerimento de averbação     Consulta simples                                                                                                    | Patentes                                                                                                    |
| Indicação                                                                                          | <ul><li>Ficha cadastro</li><li>Fotocópia</li></ul>                                                                                                    | <ul> <li>Todos os formulários (arquivo .zip)</li> </ul>                                                                                                    |
| Geografica<br>Programa de<br>Computador                                                            | <ul> <li>Licença compulsória para exploração de patente</li> <li>Petição</li> <li>Formulários em formato ODT</li> </ul>                                                                                                    | <ul> <li>FQ001 - Depósito de pedido de patente<br/>(ou certificação de Adição) - PDF, ODT, instruções</li> <li>FQ002 - Petição relacionada com pedido</li> </ul>                                                                                                    |
| Topografia de<br>Circuito                                                                          | Informação Tecnológica                                                                                                    | <ul> <li>instruções</li> <li>FQ003 - PCT Entrada na fase nacional - PDF, ODT,</li> </ul>                                                                                                    |
| Transferência de<br>Tecnologia                                                                     | <ul> <li>Solicitação de cópias de documentos de patentes</li> </ul>                                                                                                    | instruções<br>FQ004 - Transferência ou alteração de nome ou endera<br>- PDF_ODT_instruções                                                                                                    |
| Informação<br>Tecnológica                                                                          |                                                                                                    | <ul> <li>FQ005 - Pedido de cópia - PDF, ODT, instruções</li> <li>E0008 - Solicitação de develução de prozo - PDF</li> </ul>                                                                                                    |
| Downloads de<br>formulários<br>para pedidos<br>protocolados<br>em papel no<br>INPI                 | Todos os formulários (arquivo .zip)     Depósito de pedido     Petição     Petição de fotocópia                                                                                                    | <ul> <li>FQ00 - Requerimento de exame prioritário - PDF, ODT<br/>instruções</li> <li>FQ009 - Requerimento de exame prioritário - PDF, ODT<br/>instruções</li> <li>FQ011 - Declaração de acesso (autorização CGEN) - PE<br/>ODT, instruções</li> <li>FQ012 - Declaração negativa de acesso<br/>(CGEN) - PDF, ODT, instruções</li> <li>FQ013 - Solicitação para programa</li> </ul> |
| -                                                                                                  |                                                                                                    |                                                                                                    |